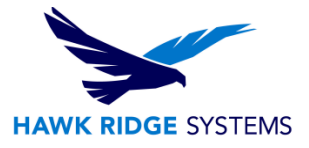

#### **Displaying Cosmetic Threads in Assemblies**

| TITLE:    | How to get your cosmetic threads to display in an assembly.                                                     |
|-----------|----------------------------------------------------------------------------------------------------|
| DATE:     | March 2015                                                                                                    |
| SUBJECT:  | Showing Cosmetic Threads within Assemblies                                                                      |
| ABSTRACT: | This article will go over the four options that can prevent cosmetic threads from displaying within assemblies. |

### **View All Annotations**

It is possible that cosmetic threads are hidden because they are filtered out under the "view" tab. To display cosmetic threads here, click View > All Annotations, as seen in the screenshot below.

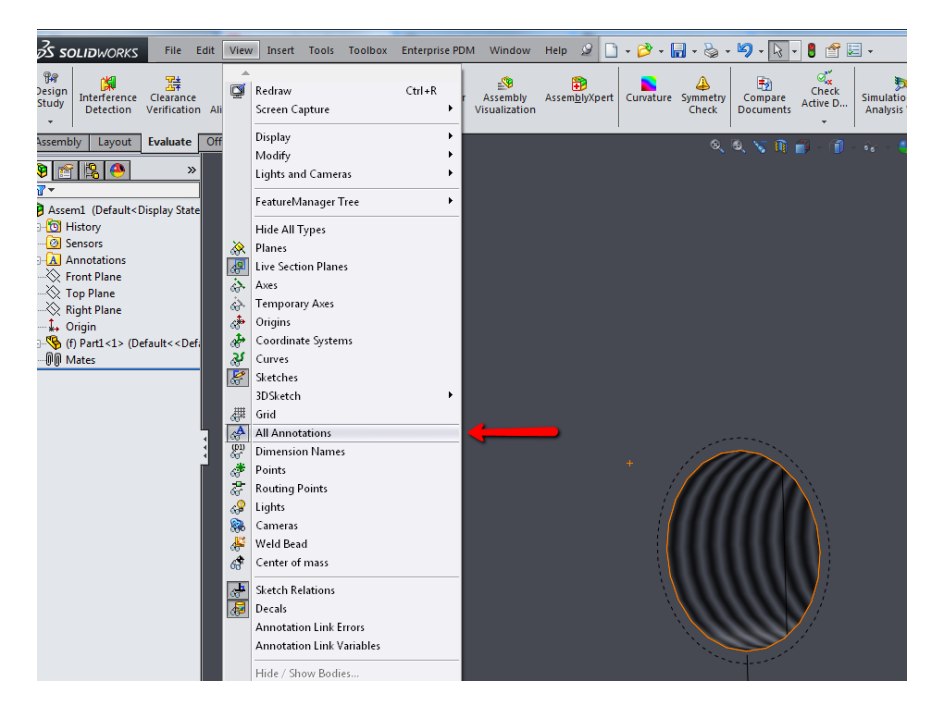

## **Cosmetic Display Filter**

This is another filter, in the annotation properties, that can cause cosmetic threads to not display. To enable cosmetic threads here: Right click on the Annotations folder > Details > Cosmetic threads checkbox. Please see the screenshots below for reference.

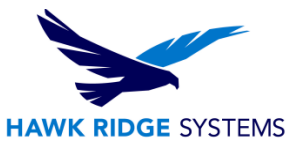

| Ś solidw                                                                                                    | ORKS File E                                                                                                    | dit View                                                                                                    | Insert Tool                                                                                                    | s Toolbo                                                          | x Enterp               | orise PDN                                                      | Window                                                                       | Help 🖉 📄                                                    | • 🔌 • 🔓                                  | - 🇞 -             | <b>1</b> - <table-cell></table-cell> |
|----------------------------------------------------------------------------------------------------|----------------------------------------------------------------------------------------------------|----------------------------------------------------------------------------------------------------|----------------------------------------------------------------------------------------------------|-------------------------------------------------------------------|------------------------|----------------------------------------------------------------|------------------------------------------------------------------------------|-------------------------------------------------------------|------------------------------------------|-------------------|--------------------------------------|
| Bar<br>esign<br>tudy<br>Dete                                                                                    | erence Clearance<br>ction Verification                                                                                                    | Hole<br>Alignment                                                                                                    | @<br>Measure<br>Pr                                                                                                    | Mass<br>operties P                                                | Section<br>roperties   | - 🚱<br>Sensor                                                  | Assembly<br>Visualization                                                    | Assem <u>b</u> lyXpert                                      | Curvature                                | Symmetry<br>Check | Compare<br>Documen                   |
| ssembly La                                                                                                    | evaluate                                                                                                    | Office Produ                                                                                                    | ucts                                                                                                    |                                                                   |                        |                                                                |                                                                              |                                                             |                                          |                   |                                      |
| Assemil (Dr.<br>Mistory<br>Sensors<br>Fro<br>Top<br>Top<br>(n)<br>(n)<br>(n)<br>(n)<br>(n)<br>(n)<br>(n)<br>(n) | Details<br>Display Annotatis<br>Show Feature Disolay Annotatis<br>Show Feature Disolay Annotatis<br>Show Reference (<br>Show DimXyert A<br>Josef Annotation<br>Automatically Pit<br>Enable Annotatio<br>Go To<br>Hide/Show Tree L<br>Collapse Bems<br>Customize Menu | ons<br>nensions<br>Dimensions<br>Jimensions<br>View<br>View<br>cce into Anno<br>n View Visibil<br>tems                                                      | tation Views                                                                                                    |                                                                   |                        | ;                                                              | -                                                                            |                                                             |                                          |                   |                                      |
|                                                                                                    | Annotati<br>Displ<br>C<br>D<br>D<br>D<br>F<br>R<br>D<br>D<br>Text scc<br>Alw<br>Disp<br>in v<br>D<br>S<br>C<br>C<br>D<br>D<br>D<br>D<br>D<br>D<br>D<br>D<br>D<br>D<br>D<br>D<br>D                                                                                    | on Pro<br>ay filter<br>osmetic<br>atums<br>atum ta<br>eature o<br>eference<br>imXper<br>ale: 1::<br>ays disp<br>olay iter<br>which ti<br>olay ass<br>assemi | perties<br>t thread<br>argets<br>dimens<br>t dimens<br>t dimens<br>1<br>Jalay tex<br>ms only<br>argets<br>argets<br>play text<br>t dimens<br>t dimens<br>t di<br>t dimens<br>t di<br>t dimens<br>t dimens<br>t dimens<br>t dimens<br>t di | ions<br>nsions<br>isions<br>t at th<br>in the<br>create<br>nnnota | e view<br>ed<br>ations | Shi<br>Ge<br>No<br>Sur<br>Dis<br>ne siz<br>r orie<br>s<br>ompo | aded co<br>ometric<br>tes<br>iface fir<br>elds<br>iplay all<br>e<br>intation | ismetic th<br>toleranc<br>nish<br>types<br>Car<br>Car<br>Ap | rreads<br>es<br>OK<br>ncel<br>elp<br>ply |                   |                                      |

### **Display Annotations**

As a group, Annotations can be toggled on and off which can result in cosmetic threads not displaying. To turn on Annotations, Right Click the Annotations folder and select "Display Annotations". Below is a screenshot showing where the setting is located.

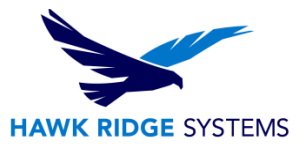

| S SOLIDWORK                                                                                                    | S File E                       | dit View                    | Insert 1            | Tools Tool         | box Enter             | prise PDN    | Window                    | Help 🧟 [               | ) • 🔌 • [ | - 🎝 - 🖥           | · •9 · [       |
|----------------------------------------------------------------------------------------------------|--------------------------------|-----------------------------|---------------------|--------------------|-----------------------|--------------|---------------------------|------------------------|-----------|-------------------|----------------|
| Design<br>Study<br>*                                                                                                    | Clearance<br>Verification      | Hole<br>Alignment           | <u> </u><br>Measure | Mass<br>Properties | Section<br>Properties | ()<br>Sensor | Assembly<br>Visualization | Assem <u>b</u> lyXpert | Curvature | Symmetry<br>Check | Comp.<br>Docum |
| Assembly Layout                                                                                                    | Evaluate                       | Office Prod                 | ucts                |                    |                       |              |                           |                        |           | Ø                 | Q V            |
| Image: Second second second | »<br>Display State             |                             |                     |                    |                       |              |                           |                        |           |                   |                |
| Annotations                                                                                                    |                                |                             |                     |                    |                       |              |                           |                        |           |                   |                |
| - Front Pla                                                                                                    | Details                        |                             |                     |                    |                       | 1            |                           |                        |           |                   |                |
| Right Pla                                                                                                    | Display Anno                   | otations                    |                     |                    |                       | •            |                           |                        |           |                   |                |
|                                                                                                    | Show Feature<br>Show Reference | e Dimensior<br>nce Dimensi  | ons                 |                    |                       | -            |                           |                        |           |                   |                |
|                                                                                                    | Show DimXp                     | ert Annotat                 | ions                |                    |                       |              |                           |                        |           |                   |                |
| ~                                                                                                    | Insert Annot<br>Automatical    | ation View<br>ly Place into | Annotatio           | in Views           |                       |              |                           |                        |           |                   |                |
|                                                                                                    | Enable Anno                    | tation View                 | Visibility          |                    |                       |              |                           |                        |           |                   |                |
|                                                                                                    | Go To                          |                             |                     |                    |                       |              |                           |                        |           |                   |                |
|                                                                                                    | Hide/Show T                    | ree Items                   |                     |                    |                       |              |                           |                        |           |                   |                |
|                                                                                                    | Collapse iten                  | ns                          |                     |                    |                       |              |                           |                        |           |                   |                |
|                                                                                                    | Customize N                    | lenu                        |                     |                    |                       |              |                           |                        |           |                   |                |
|                                                                                                    |                                |                             |                     |                    |                       |              |                           |                        |           |                   |                |
|                                                                                                    |                                |                             |                     |                    |                       |              |                           |                        |           |                   |                |

## **Assembly Settings for All Components**

This is to ensure that your annotation settings are applied to all components. Again, right click the Annotations folder > details > Use assembly settings for all components checkbox. Please see the screenshots below for reference.

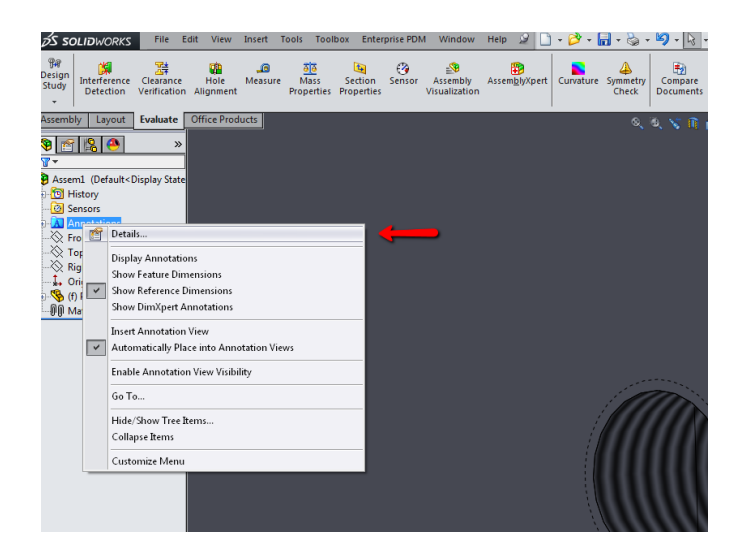

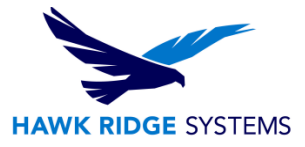

| Annotation Properties                                                                                                    | X                                                                                                    |  |  |  |  |  |
|----------------------------------------------------------------------------------------------------|----------------------------------------------------------------------------------------------------|--|--|--|--|--|
| Display filter  Cosmetic threads  Datums  Datums  Datum targets  Feature dimensions  Reference dimensions  DimYnett dimensions                                                                                                    | <ul> <li>Shaded cosmetic threads</li> <li>Geometric tolerances</li> <li>Notes</li> <li>Surface finish</li> <li>Welds</li> <li>Display all times</li> </ul> |  |  |  |  |  |
| Text scale:       1:1         Image: Instruction of the state state state state state of the state state state of the state state of the state state of the state state of the state state |                                                                                                    |  |  |  |  |  |
| Use assembly setting for al                                                                                                    | Cancel Cancel Apply                                                                                                    |  |  |  |  |  |

# **Combinations that Display**

The table below shows which combinations of settings will allow cosmetic threads to display.

| View All Annotations | Cosmetic Threads | Display Annotations | Use Assembly Settings for all components | Display of Cosmetic Threads |
|----------------------|------------------|---------------------|------------------------------------------|-----------------------------|
| OFF                  | OFF              | OFF                 | OFF                                      | Hidden                      |
| OFF                  | ON               | OFF                 | OFF                                      | Hidden                      |
| ON                   | OFF              | OFF                 | OFF                                      | Shown                       |
| ON                   | ON               | OFF                 | OFF                                      | Shown                       |
| OFF                  | OFF              | ON                  | OFF                                      | Hidden                      |
| OFF                  | ON               | ON                  | OFF                                      | Hidden                      |
| ON                   | OFF              | ON                  | OFF                                      | Shown                       |
| ON                   | ON               | ON                  | OFF                                      | Shown                       |
| OFF                  | OFF              | OFF                 | ON                                       | Hidden                      |
| OFF                  | ON               | OFF                 | ON                                       | Hidden                      |
| ON                   | OFF              | OFF                 | ON                                       | Hidden                      |
| ON                   | ON               | OFF                 | ON                                       | Hidden                      |
| OFF                  | OFF              | ON                  | ON                                       | Hidden                      |
| OFF                  | ON               | ON                  | ON                                       | Hidden                      |
| ON                   | OFF              | ON                  | ON                                       | Hidden                      |
| ON                   | ON               | ON                  | ON                                       | Shown                       |